弘大総合情報処理センター News Letter の発行について

附属図書館情報基盤グループ 福士 明日香

a\_fukushi@hirosaki-u.ac.jp

総合情報処理センター勤務が2年目となりました、技術補佐員の福士です。平成27年10月より毎月1回発行している「弘大総合情報処理センター News Letter」の作成を担当しております。

この「弘大総合情報処理センター News Letter」には、知っていると便利な情報の紹介や総合情報処理センターからのお知らせなどを載せており、平成 29 年 1 月現在で第 16 号まで発行しています。今回の HIROIN34 号には 7 号から 16 号までを掲載いたします。

「弘大総合情報処理センター News Letter」は、総合情報処理センターのウェブページからも見ることができます。

http://www.cc.hirosaki-u.ac.jp/newsletter

弘大総合情報処理センター News Letter の掲載記事に関するご意見・ご質問・ご要望等がありました ら、総合情報処理センターまでお寄せください。

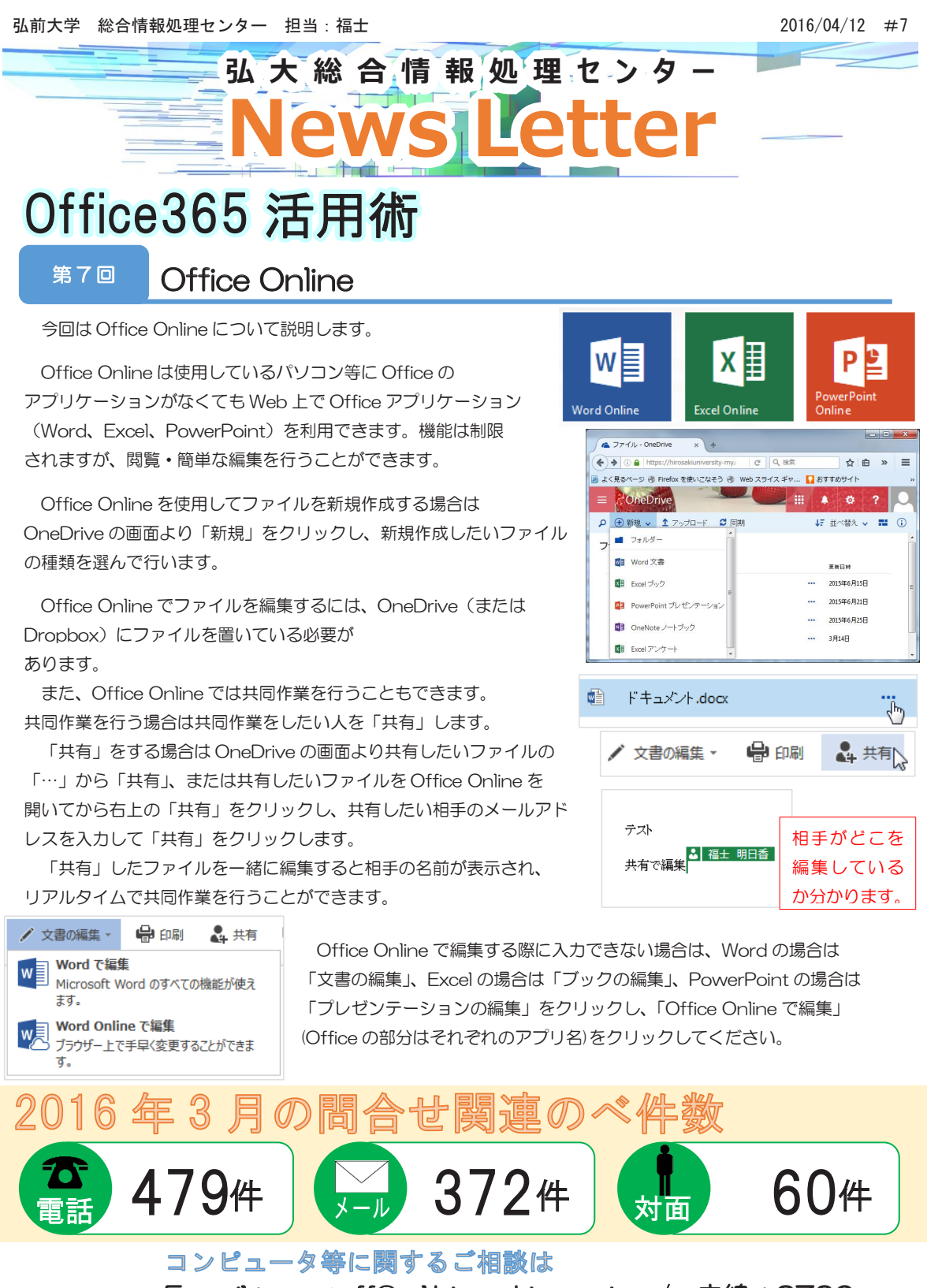

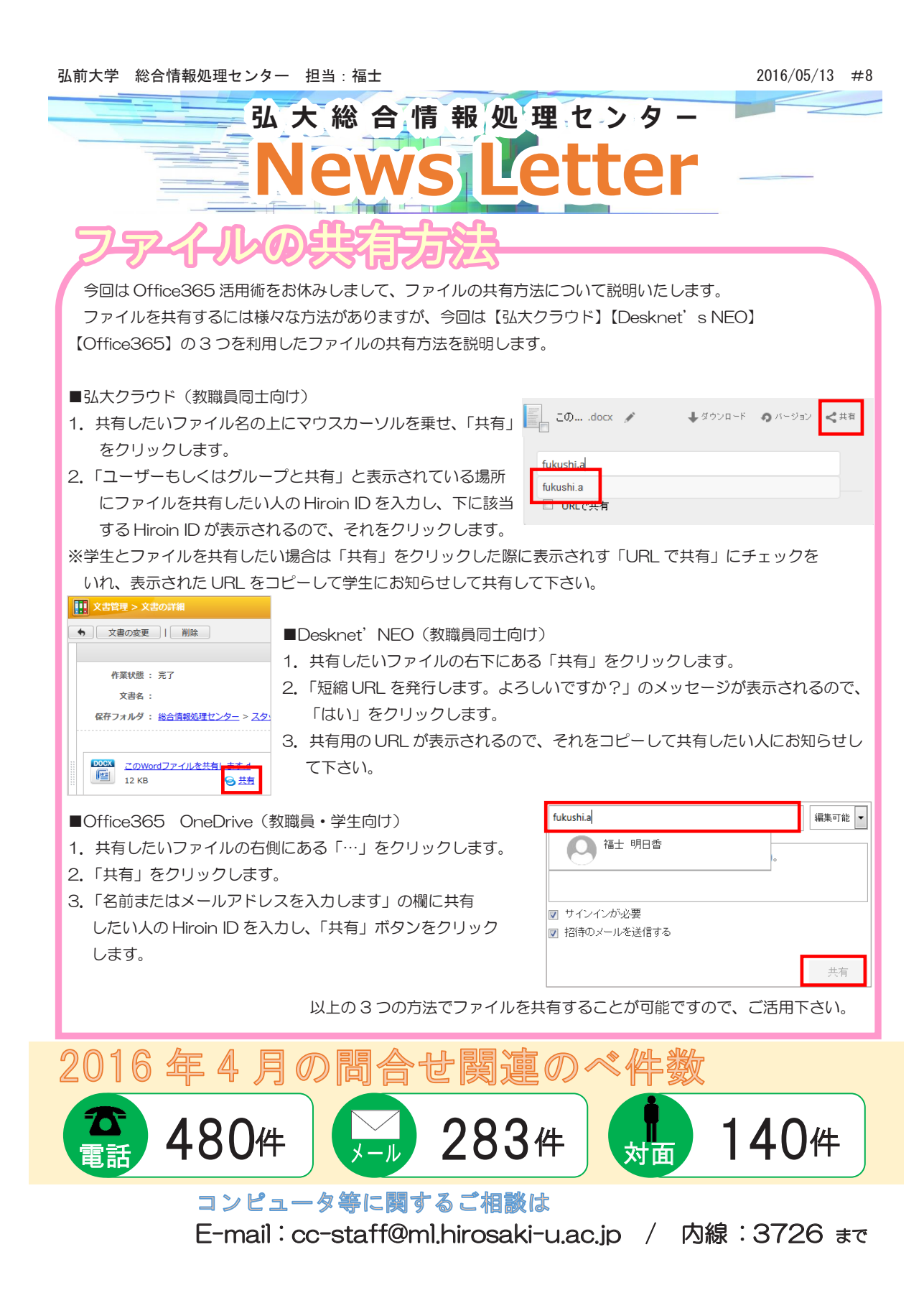

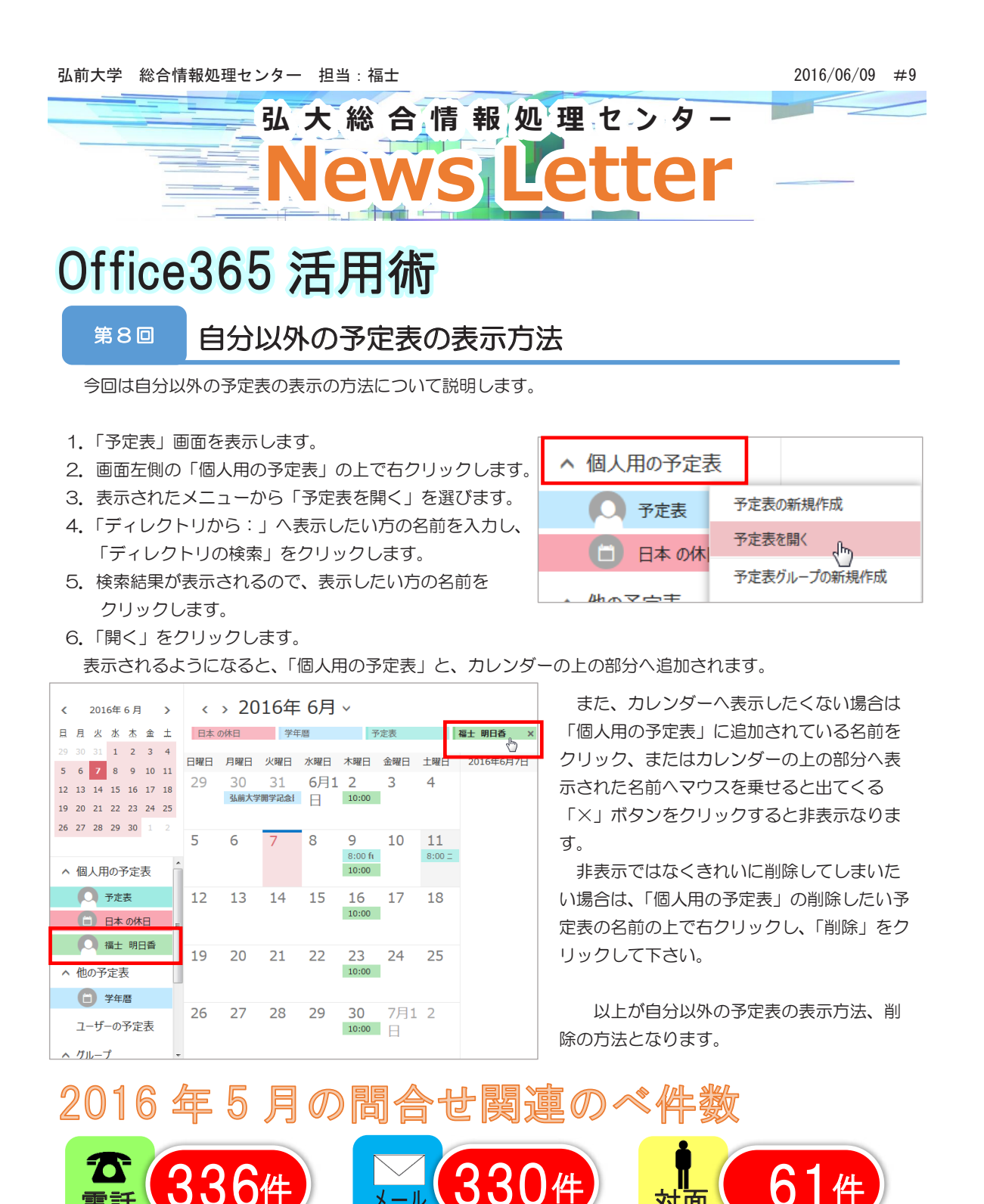

- 40 -

E-mail:cc-staff@ml.hirosaki-u.ac.ip / 内線:3726 まで

コンピュータ等に関するご相談は

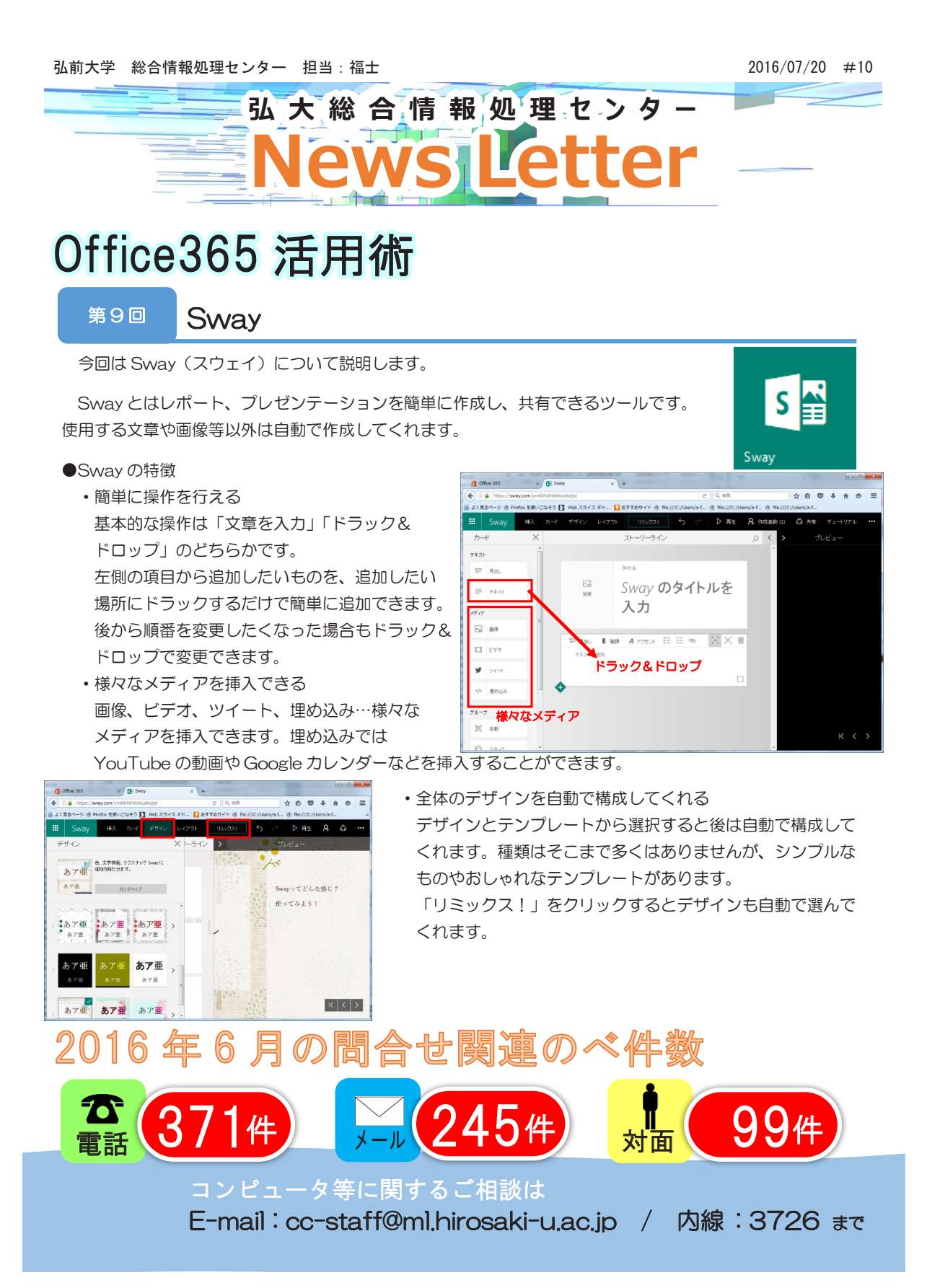

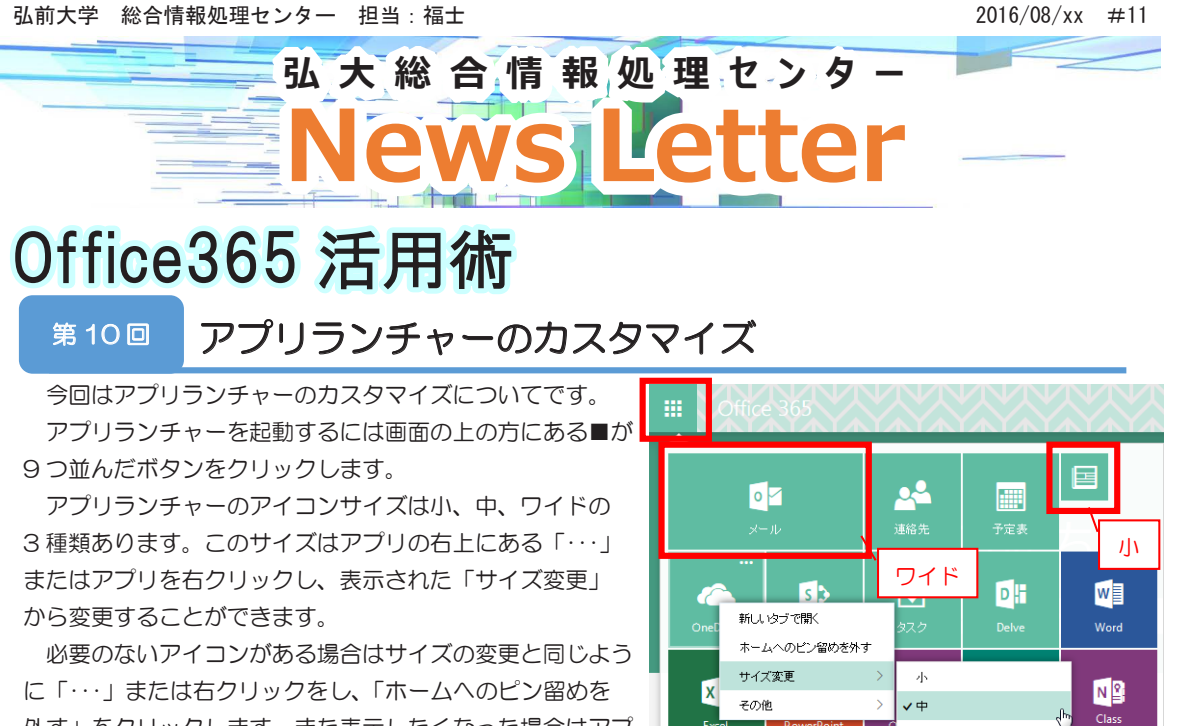

外す」をクリックします。また表示したくなった場合はアプ リランチャーの一番下にある「すべてのアプリを表示します」 をクリックし、表示させたいアプリ名の右上の「・・・」または 右クリックし、「アプリランチャーにピン留めする」を クリックしてください。

ワイド Y₹ Ň ۷D F すべてのアブリを表示します

以上の方法でアプリランチャーをカスタマイズすることができます。

### 平成 28 年度総合情報処理センター研究開発成果発表会のお知らせ

総合情報処理センターでは昨年採択された研究開発課題について、研究開発成果発表会を開催いたします。 今年度は成果発表に加えて学内情報システムの一元管理や学内情報発信の全学的連動・連携体制と事務組 織のあり方に関する意見・要望等について討論会を実施しますので、皆様のご参加をお待ちしております。

日時: 平成28年9月29日(木)13:00~15:00 場所:総合情報処理センター4階 計算機システム研修室

詳しくは総合情報処理センターWeb ページで確認を http://www.cc.hirosaki-u.ac.jp/blog/9492

総合情報処理センタ-検索

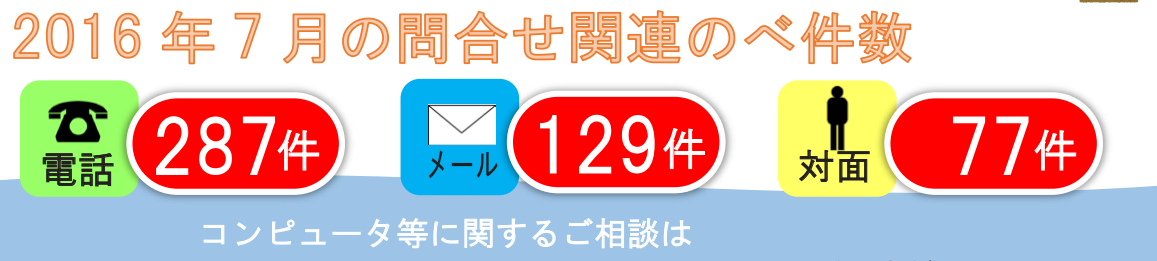

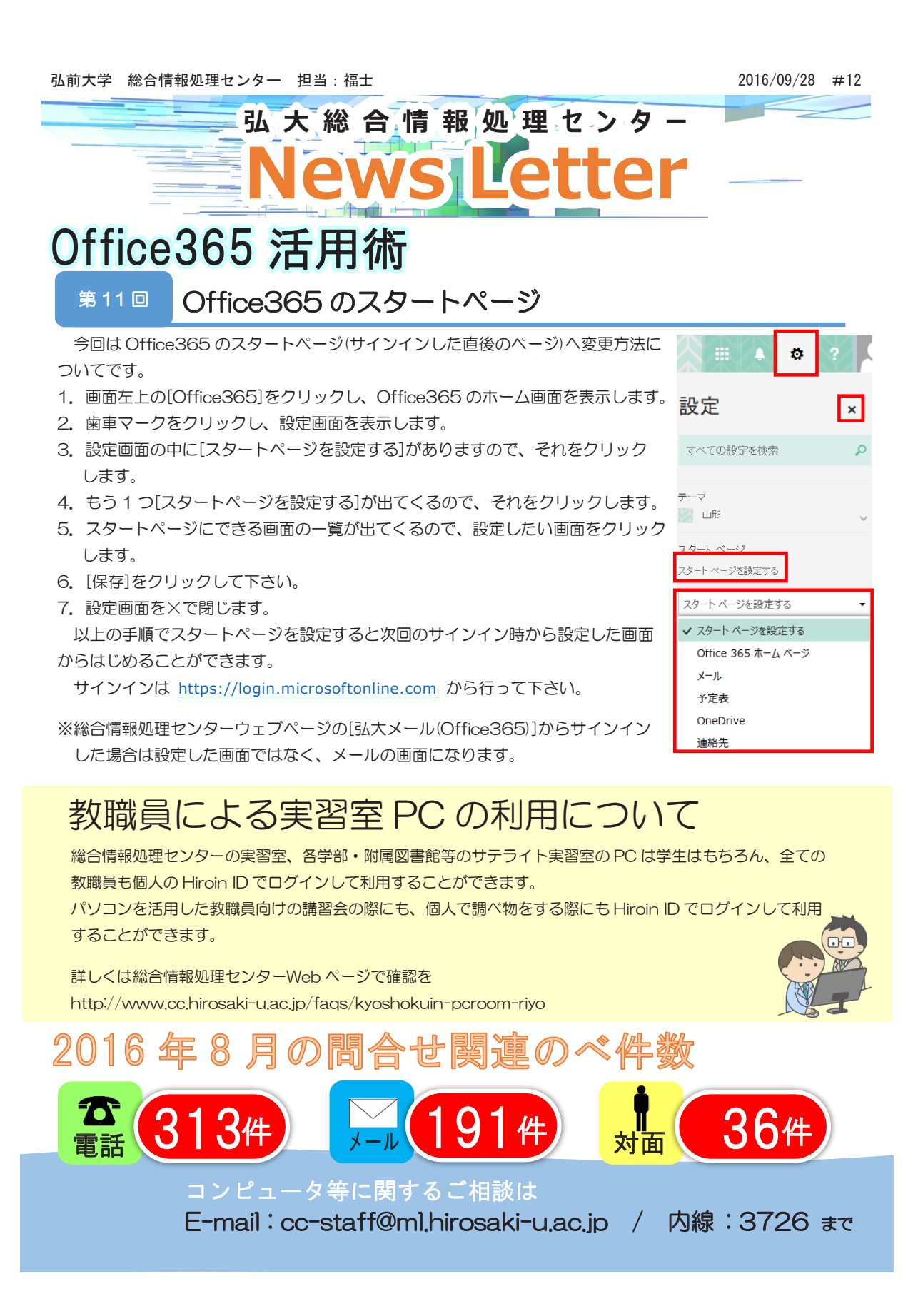

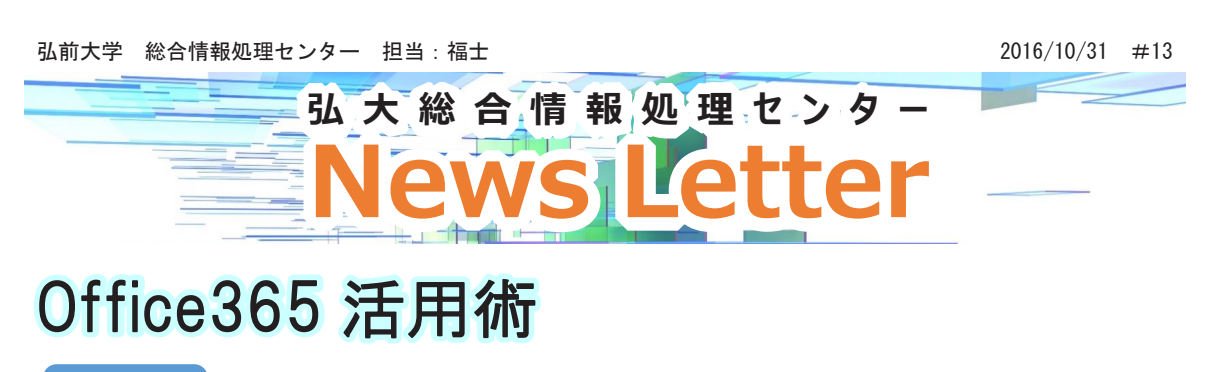

#### <sup>第12</sup>回 Office365の画面を開けない時

今回は、たまに総合情報処理センターへ問合せのある「Office365 ヘサインインしたら画面が真っ白なまま動かなくなった(Continue 画面になった)」時の対処方法について説明します。

この現象は Google 等のインターネットブラウザで「office365」等で検索を行った場合に出てくるサイ

トからサインインを行うと起こるようです。 ですので、サインインを行う場合は https://login.microsoftonline.com または、 総合情報処理センターウェブページの「弘大メール(Office365)」 から行ってもらうとこの現象はおこりません。 また、検索結果からサインインし、真っ白な画面になって しまった場合でも総合情報処理センターウェブページの 「弘大メール(Office365)」をクリックするとOffice365の メールの画面へ移動することができます。

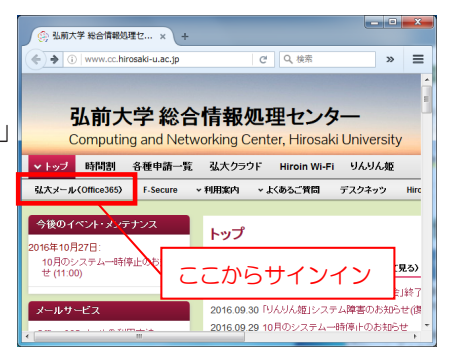

## Hiroin ID のパスワードを忘れてしまったら・・・

パスワードを忘れてしまった場合は2通りの方法でパスワードを再設定することができます。 1.Web とメールによるパスワード再設定(パスワードが分かっている時に第2メールアドレスの設定が必要) 2.パスワード再発行申請書の提出によるパスワード再設定

詳しくは総合情報処理センターウェブページで確認を! http://www.cc.hirosaki-u.ac.jp/password-saisettei

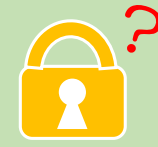

### 

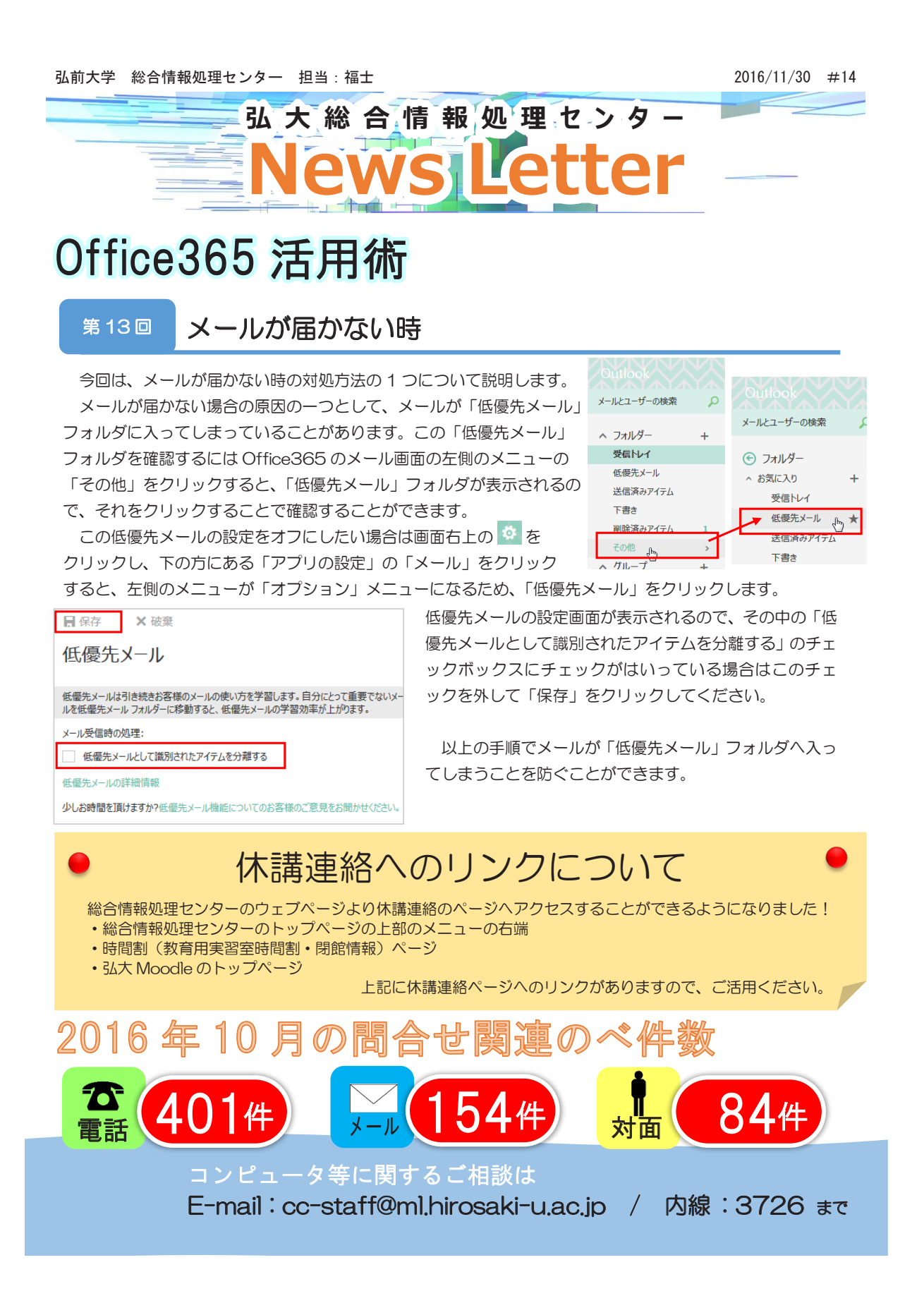

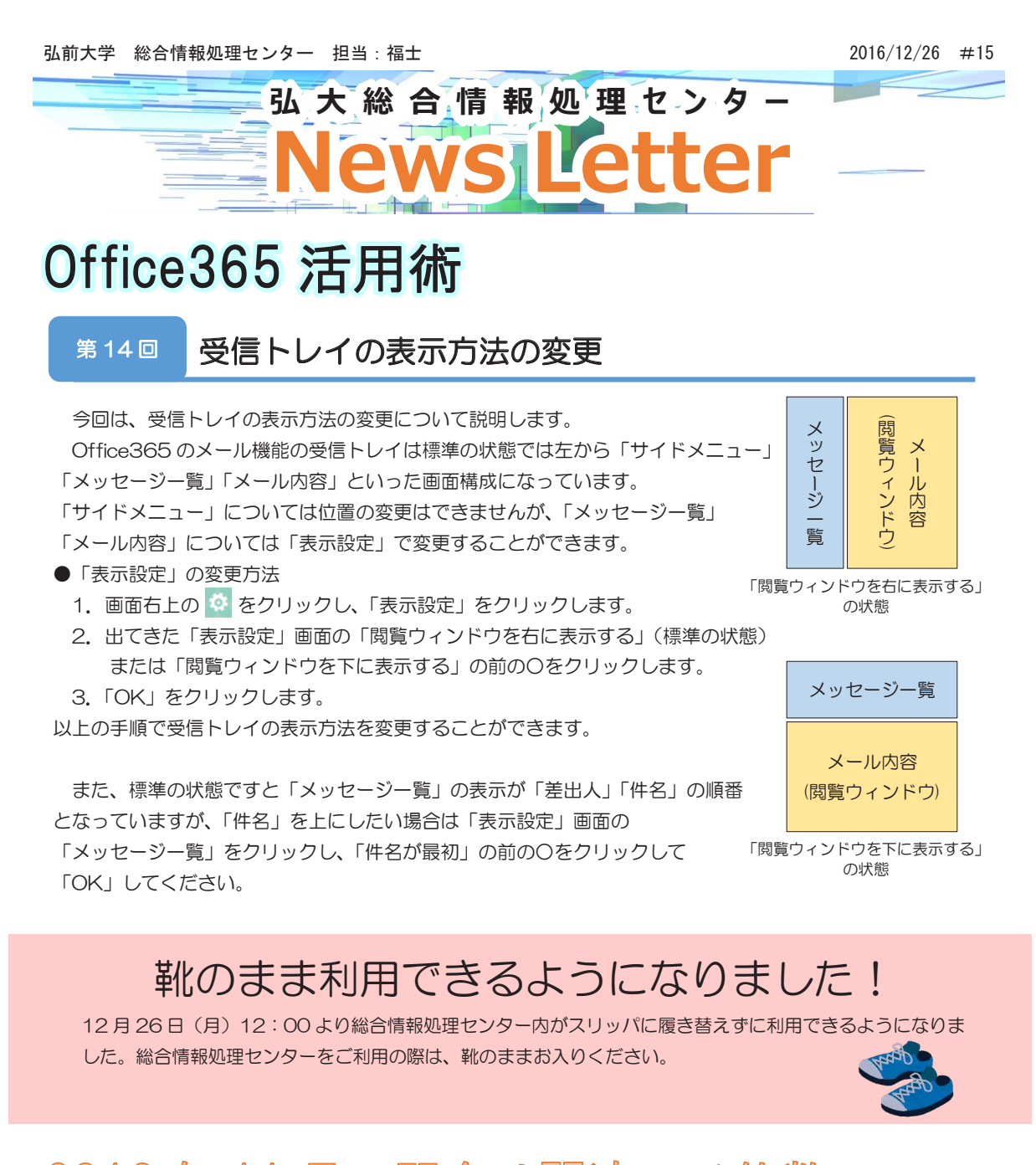

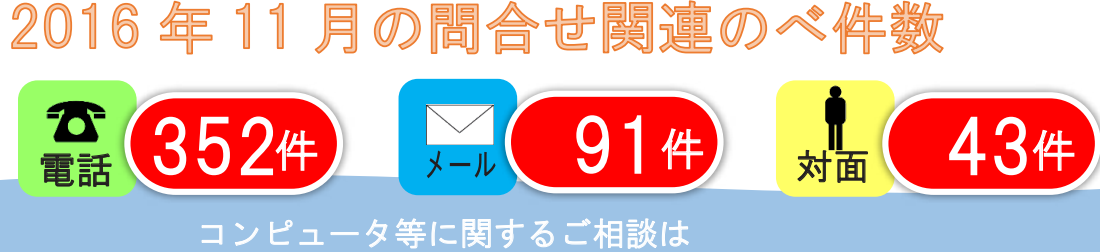

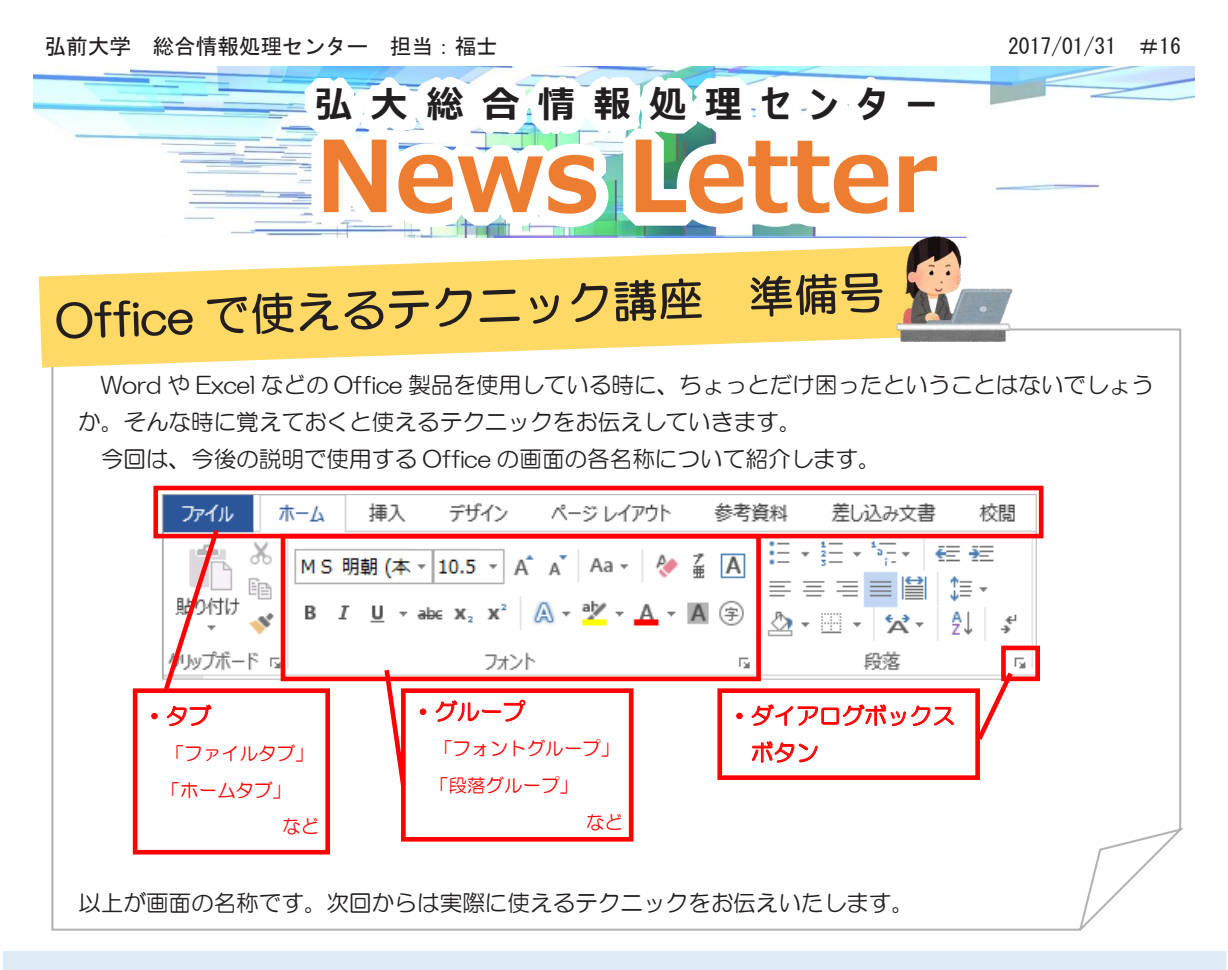

## 平成28年度弘前大学情報セキュリティセミナー 開催

2月20日(月)13:30より総合教育棟404 講義室において、部局情報技術者・ 部局情報担当者を対象とした情報セキュリティセミナーを開催いたします。今年度は 総合情報処理センター担当職員が弘前大学情報セキュリティポリシーに基づいた部局 情報技術責任者・部局情報技術担当者が行うべき具体的実施事項について解説いたし ます。参加を希望する方は各部局総務担当を通してお申込みください。

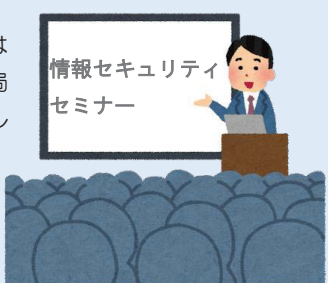

詳しくは総合情報処理センターホームページをご覧ください。 → http://www.cc.hirosaki-u.ac.jp/blog/10282

# 2016年12月の問合せ関連のべ件数

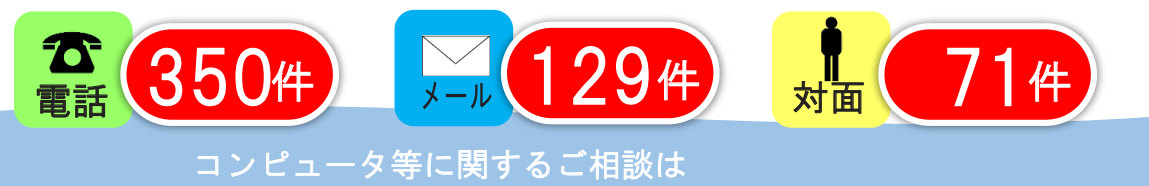